#### BUFFALO 35012163-02

ステップ 🖌

## BSL-WS-G2124M BSL-WS-G2116M

# かんたん設定ガイド

このたびは、本製品をご利用いただき、誠にありがとうございます。本製品を正しく使用するために、はじめにこのマニュアルをお読みください。お読みになった後は、大切に保管してください。

ステップ 🕌

## パッケージ内容/各部の名称とはたらき

パッケージには、次のものが梱包されています。万が一、不足しているものがありました ら、お買い求めの販売店にご連絡ください。

| □スイッチ(本体)         | 1台 | □取り付け金具固定用ネジ       | 8本 |
|-------------------|----|--------------------|----|
| □USBメモリー(本体装着済み)  | 1個 | □ラック固定用ネジ          | 4本 |
| □電源ケーブル(AC100V 用) | 1本 | □かんたん設定ガイド(本紙)     | 1枚 |
| □ 3P-2P 変換コネクター   | 1個 | □安全にお使いいただくために     |    |
| □ゴム足              | 4個 | 必ずお読みください(保証書つき).  | 1枚 |
| □電源ケーブル抜け防止バンド    | 1個 | □BSLシリーズユーティリティCD… | 1枚 |
| □19インチラック取り付け金具   | 2個 | □シリアルNo シール        | 2枚 |

※付属のUSBメモリーは、1年保証となります。保証期間を過ぎて故障した場合は、当社製 品「RUF2-PS4GS-BK」または「RUF2-PS8GS-BK」をお買い求めください。

※本製品は、本紙によってセットアップができるため、冊子のマニュアルは添付しており ません。本紙よりも詳細な情報が必要な場合は、当社ホームページで公開している「ユー ザーズマニュアル」を参照してください。

※追加情報が別紙で添付されている場合は、必ず参照してください。

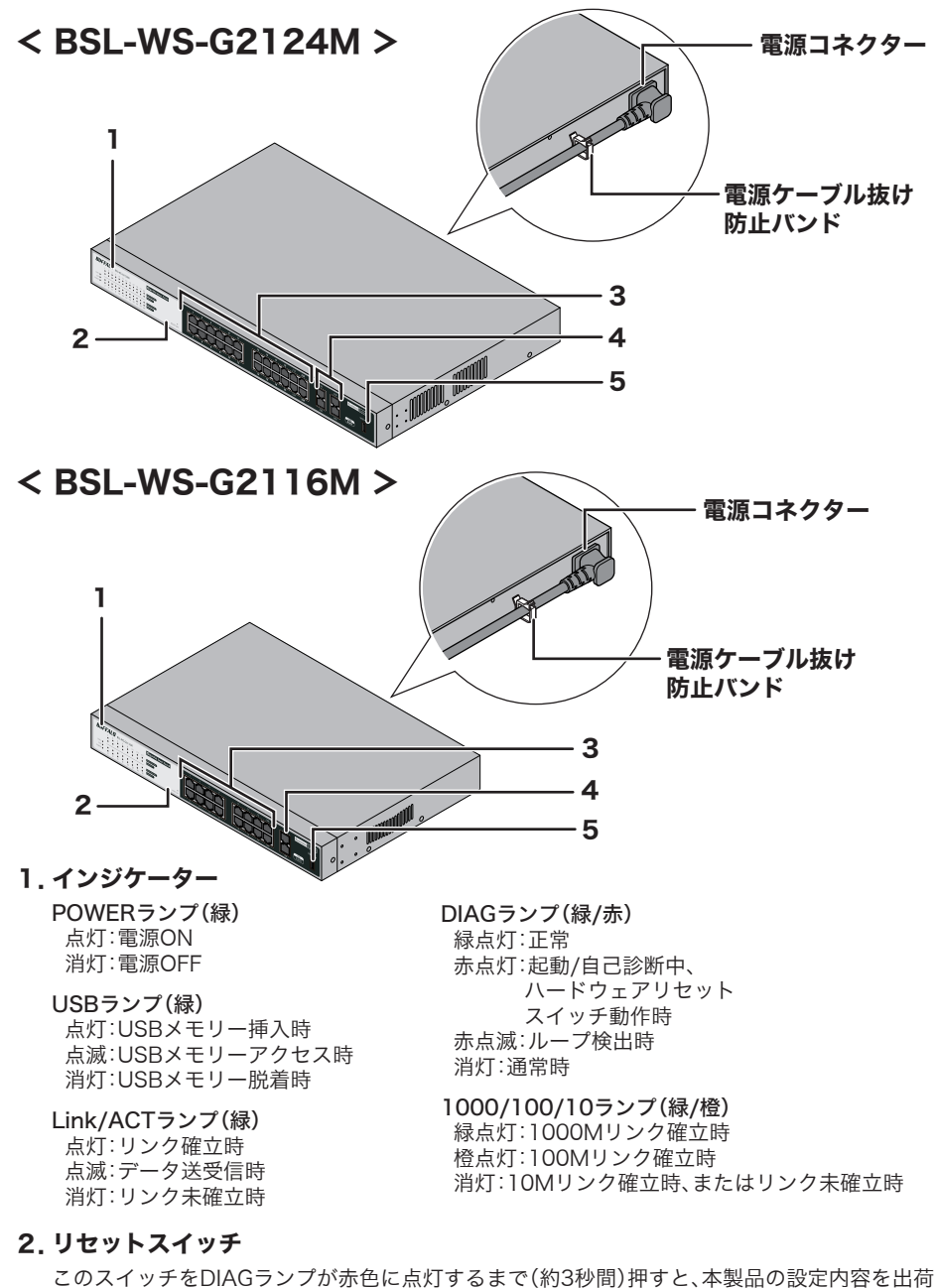

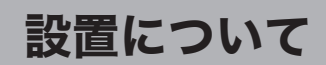

本製品は、平らな場所に設置したり、19インチラックに固定することができます。

#### 平らな場所に設置する

本製品を平らな場所に設置する場合は、本製品底面に付属のゴム足4個を取り付けてく ださい。

- ▲注意・AC電源に近い平らな場所に本製品を置き、本製品の周囲に通気のためのスペースを 5cm以上確保します。
  - ・本製品を2台以上積み重ねて使用する場合は、各スイッチにゴム足を4個ずつ取り付け、 スイッチをきちんと真上に積み重ねてください。

## 19 インチラックに設置する

本製品を19インチラックに設置する場合は、付属の19インチラック取り付け金具、取り 付け金具固定用ネジ、ラック固定用ネジを使用してください。

- ▲ 注意・ラック内の温度は室温より高くなりやすいため、ラック環境の温度が指定された動作温 度範囲であることを確認してください。
  - ・ラックに取り付けた装置の上に他の装置を積み重ねないでください。
  - ・ラックに電力を供給する回路が過負荷にならないようにしてください。
  - ・ラックに取り付けた装置は、適切にアースされていなければなりません。供給電源接続

ラック固定用ねじ (付属品)

- 時は、主電源への直接接続時以上に注意してください。
- 1 付属の取り付け金具固定用ネジで金具を 本製品側面に取り付けます。 金具固定用 底面にゴム足を取り付けている場合は、 取り外してください。
- **2** ラック固定用ネジ4本で、本製品を ラックや壁に固定します。

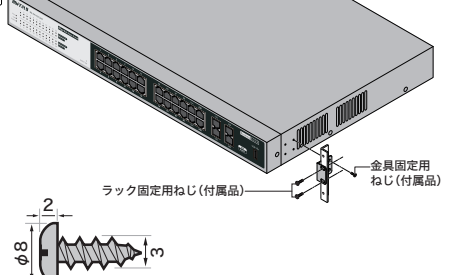

## 壁に設置する

ステップ 子

右図のような市販のネジを壁に固定し、底面の 壁掛け用の穴を引っかけてください。

## セットアップする

本製品のセットアップは、以下の手順でおこないます。

- 1 付属の電源ケーブルを使って、本製品をコンセントに接続します。
- 2 前面パネルの POWER ランプが点灯していることを確認します。 POWER ランプが点灯しない場合は、電源ケーブルが正しく接続されているかど うかを調べてください。

<u>
▲注意</u> ACコンセントが2極のとき 付属の3P-2P変換コネクターを使って、ACコンセン トに接続します。感電防止のため、アース線は必ず 接地してください。 アース線は電源プラグをつなぐ前に接続し、電源プ ラグを抜いてから外してください。順序を守らない と感電の原因となります。アース線がコンセントや 他の電極に接触しないようにしてください。

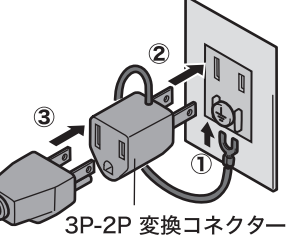

3 LANケーブル(別売)で、本製品、ファイルサーバー、パソコンを接続します。 ケーブルを接続したポートのLINK/ACTランプが点灯することを確認してください。

<接続例> ファイルサーバー 

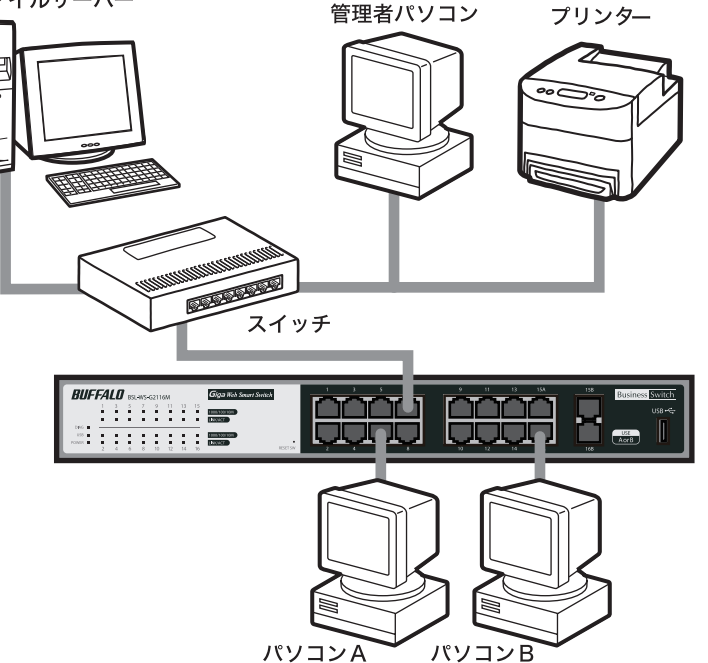

※WEB UI上でリセットスイッチを無効に設定した場合、リセットスイッチは動作しません。

#### 3.1000BASE-T/100BASE-TX/10BASE-Tポート

※リセットスイッチは初期状態で有効設定です。

時設定に戻すことができます。

各ポートは、Auto Negotiationをサポートしています。最適なデュプレックスモード(半二重/ 全二重)と通信速度(1000/100/10Mbps)を自動的に選択します。 また、各ポートはAUTO-MDIX対応です。相手のポートタイプを自動判別して接続するため、ス トレートケーブルとクロスケーブルを使い分ける必要がありません。

▲注意・通信速度やデュプレックスモードなどを固定で設定すると、AUTO-MDIX機能が無 効となります。

・1000BASE-Tで使用する場合、接続ケーブルはカテゴリー5e以上に対応した IEEE802.3abに適合したものを接続してください。

#### 4. SFPポート

1000BASE-LX、1000BASE-SXモジュールを取り付けるためのポートです。ご利用になるに は、オプションモジュール(BS-SFP-GSR、BS-SFP-GLR)(別売)が必要です。ご使用になると、 Auto Negotiationとフローコントロールをサポートし、全二重の通信方式および1Gbpsの通 信速度で動作します。

<u>
<u>
ふ注意</u> 21~24ポート(BSL-WS-G2124Mの場合)および15~16ポート(BSL-WS-</u> G2116Mの場合)は、SFPポートと同時に使用することはできません。SFPポート使用 中は、これらの1000BASE-T/100BASE-TX/10BASE-Tポートは無効になります。

5. USBポート

USBデバイス接続用のポートです。USB1.1、FAT32のみ対応です。製品出荷時の状態でUSBメ モリーが挿入されています。(FAT32フォーマット済み)。

うら面へつづく

- 4 管理者パソコンを起動します。
- **5**「BSLシリーズユーティリティCD」を管理者パソコンにセットします。

幽語意 以下の画面が表示されたら?(Windows 7/Vista の場合)

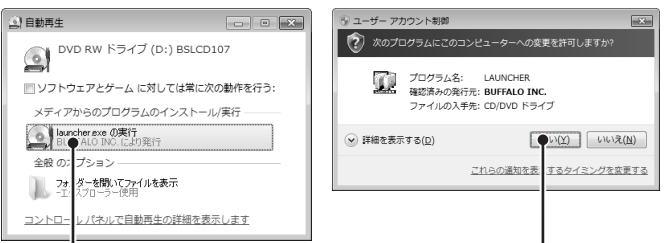

「LAUNCHER.exeの実行」を クリックします。 6 「BSLシリーズユーティリティ」が表示されます。

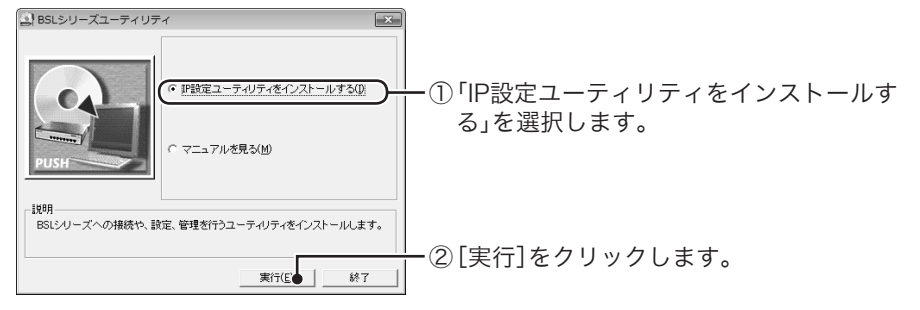

- **7** インストーラが起動しますので、[OK]をクリックします。
- 8 使用許諾契約を読み、同意できる場合は[同意]をクリックします。
- 9 [次へ]をクリックします。
- **10**「IP設定ユーティリティのインストールが完了しました」と表示されたら、[OK]を クリックします。
- **11**「スタート」ー「(すべての)プログラム」ー「BUFFALO」ー「BSLシリーズユーティリ ティ」ー「IP設定ユーティリティ」を選択して、IP設定ユーティリティを起動します。
- 12本製品が検索されます。

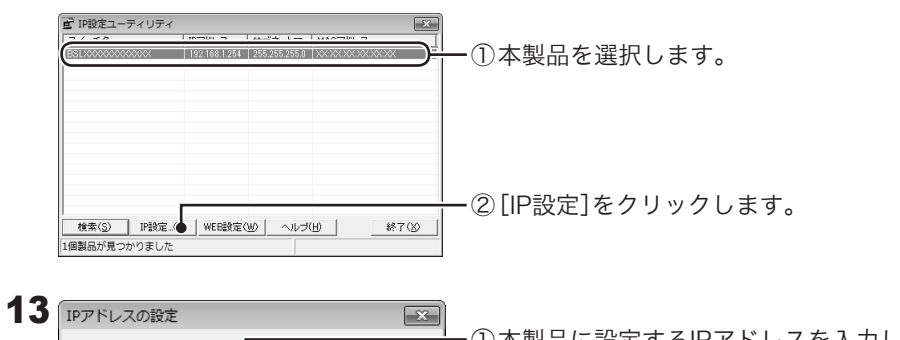

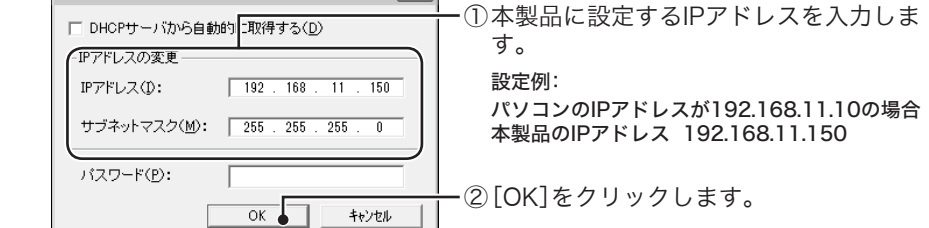

14 本製品のIPアドレスが変更されたら、設定画面を表示します。

|                                                                                                    | −① 本製品を選択します。<br>※DHCPサーバーからIPアドレスを取得する設定にした場合、IPアドレスの取得にしばらく時間がかかる場合があります。IPアドレスが、「0.0.0.0」と表示されているときは、[検索]をクリックして、再度本製品を検索してください。 |
|----------------------------------------------------------------------------------------------------|----------------------------------------------------------------------------------------------------|
| _ 秋東(S) IP設定_(D) WEB設定(● へルブ(出) 終7(S)<br>1個製品が見つかりました                                                                                                    | ー② [WEB設定]をクリックします。                                                                                                    |
| Windows セキュリティ<br>BSL4CE67620800C のサー/(-107 168 1 254 /-147 4f & シバフ<br>ワードが必要です。<br>警告: このサー/(-14, ユーザー名) ジスワードを安全ではない方法で<br>送信することを要求しています (安) は接続を使わない基本的な認識)。 | ー ① ユーザー名とパスワードの入力画面が表<br>示されますので、<br>「ユーザー名」欄 →admin(小文字)                                                                          |

## ユーザーズマニュアルを読むには

本製品の設定画面の説明や詳細設定、トラブルシューティングをご覧になりたい場合は、 下記の手順でユーザーズマニュアルを参照してください。

- 1 当社ホームページ(http://buffalo.jp/download/manual/)を表示します。
- **2** 製品型番入力欄に「BSL-WS-G2116M」または「BSL-WS-G2124M」と入力して、[検 索する]をクリックします。
- 3 表示された製品名をクリックします。
- 4 「ユーザーズマニュアル」をクリックします。

## パスワードについてのご注意

本製品に設定したパスワードを忘れると、設定画面が表示できなくなります。 その場合は、リセットスイッチを押すことで、ご購入時の状態に戻すことができます。 ※ リセットスイッチが無効に設定されている場合は、当社修理センターに送付いただ き、有償修理となります。

## 仕様

## ■製品仕様

| LANインターフェース         | IEEE802.3(10BASE-T)、IEEE802.3u(100BASE-TX)、<br>IEEE802.3ab(1000BASE-T)準拠                                      |
|---------------------|----------------------------------------------------------------------------------------------------|
| 伝送速度                | 10/100/1000Mbps                                                                                               |
| スイッチングデータ転送方式       | ストア&フォワード                                                                                                    |
| 伝送路符号化方式            | マンチェスターコーディング(10BASE-T)<br>4B5B/MLT-3(100BASE-TX)<br>8B1Q4/4D-PAM5(1000BASE-T)                                |
| アクセス方式              | CSMA/CD                                                                                                    |
| データ転送速度<br>(スループット) | 14881パケット/s(10BASE-T)<br>148810パケット/s(100BASE-TX)<br>1488095パケット/s(1000BASE-T)                                |
| バッファー容量             | 512KB                                                                                                    |
| Jumboフレーム           | 最大 2KB受信、9KBスイッチング可能                                                                                          |
| アドレステーブル            | 8192件                                                                                                    |
| ポート数                | BSL-WS-G2124M:24ポート(全ポートAUTO-MDIX対応)<br>BSL-WS-G2116M:16ポート(全ポートAUTO-MDIX対応)                                  |
| 適合ケーブル              | カテゴリー3以上 2対UTP/STPケーブル(10BASE-T)<br>カテゴリー5以上 2対UTP/STPケーブル(100BASE-TX)<br>カテゴリー5e以上 4対UTP/STPケーブル(1000BASE-T) |
| 伝送距離                | 100m                                                                                                    |
| コネクター形状             | RJ-45型モジュラージャック                                                                                               |
| 電源電圧                | AC100V 50/60Hz                                                                                                |
| 消費電力                | BSL-WS-G2124M: 最大21.0W<br>BSL-WS-G2116M: 最大14.7W                                                              |
| 外形寸法                | BSL-WS-G2124M: W440×H43×D257mm<br>BSL-WS-G2116M: W330×H43×D231mm                                              |
| 重量                  | BSL-WS-G2124M: 3.5kg<br>BSL-WS-G2116M: 2.6kg                                                                  |
| 動作環境                | 温度:0℃~45℃<br>湿度:10%~85%(結露なきこと)                                                                               |
| 取得規格                | VCCI ClassA、FCC Class A、UL60950-1                                                                             |

### ■主な出荷時設定

| 機能     | パラメーター      | 出荷時設定             |
|--------|-------------|-------------------|
| IP設定   | スイッチ名       | BSL + 本製品のMACアドレス |
|        | IPアドレス      | 192.168.1.254     |
|        | サブネットマスク    | 255.255.255.0     |
|        | デフォルトゲートウェイ | 0.0.0.0           |
|        | DHCPモード     | 無効                |
| 認証     | ポート認証       | 全ポート:「認証しない」      |
| セキュリティ | ユーザー名/パスワード | ユーザー名:admin       |

| admin<br>・・・・・・・・・・・・・・・・・・・・・・・・・・・・・・・・・・・・ |  |
|-----------------------------------------------|--|
| <br>0K =+7>UU                                 |  |

## 「パスワード」欄 →password(小文字)

と入力します。

② [OK]をクリックします。

## 16 設定画面が表示されます。

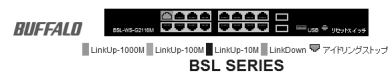

| <u>システム情報</u><br>基本設定<br>詳細設定<br>管理<br><u>サボート</u> | システム情報<br>製品名<br>スイッチ名 | BUFFALO BSL-WS-G21<br>BSLXXXXXXXXXXXX<br>手動設定 | 16M                                        | ▪画面左の設定メニューから設定したい項目<br>をクリックし、設定をおこなってください。 |
|----------------------------------------------------|------------------------|-----------------------------------------------|--------------------------------------------|----------------------------------------------|
|                                                    | IPアドレス                 | IPアドレス:<br>サブネットマスク:<br>デフォルトゲートウェイ:          | 192.168.11.150<br>255.255.255.0<br>0.0.0.0 | 当社ホームページで公開している                              |
|                                                    | バージョン情報                | ファームウェアバージョン<br>ブートコードバージョン:<br>ハードウェアバージョン:  | : x.x.x.x<br>x.x.x.x<br>xx                 | ユーザーズマニュアルには、VLAN設<br>定などの冬種設定や設定事例が記載       |
|                                                    | 有線設定                   | MACアドレス xx:xx:xx:                             | KX:XX:XX                                   | されています。本製品の設定をおこな                            |

以上で、セットアップは完了です。

| セキュリティ                                 | ユーサー名/ハスワート | ユーサー名:admin<br>パスワード:password |  |  |
|----------------------------------------|-------------|-------------------------------|--|--|
| ※ すべての出荷時設定値については、ユーザーズマニュアルを参照してください。 |             |                               |  |  |

#### 本製品について

この装置は、クラスA情報技術装置です。この装置を家庭環境で使用すると電波妨害を引き 起こすことがあります。この場合には使用者が適切な対策を講ずるよう要求されることがあ ります。 万一、障害が発生したときは次の対策を行ってください。 ・本製品とテレビやラジオの距離を離してみる。 ・本製品とテレビやラジオの向きを変えてみる。

#### Federal Communications Commission (FCC) Statement

This device complies with part 15 of the FCC Rules. Operation is subject to the following two conditions: (1) This device may not cause harmful interference, and (2) This device must accept any interference received, including interference that may cause undesired operation.

NOTE: This equipment has been tested and found to comply with the limits for a Class A digital device, pursuant to part 15 of the FCC Rules. These limits are designed to provide reasonable protection against harmful interference when the equipment is operated in a commercial environment. This equipment generates, uses, and can radiate radio frequency energy and, if not installed and used in accordance with the instruction manual, may cause harmful interference to radio communications. Operation of this equipment in a residential area is likely to cause harmful interference in which case the user will be required to correct the interference at his own expense.

かんたん設定ガイド 2013年 1月 10日 第2版発行 発行 株式会社バッファロー